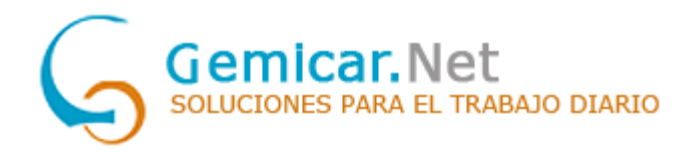

### **CERTIFICADOS DE EMPRESA**

(para las facturaciones electrónicas)

## Como exportar el certificado Digital de su equipo

Si ya dispone de certificado válido en el equipo para hacer gestiones administrativas en organismos públicos, ya sea ayuntamientos, guardia civil, estado.... Es posible que dicho certificado le sirva para incorporarlo en Gemicar.

En tal caso tiene que buscar en el icono de Windows la palabra certificados:

| Buscar Trabajo Aplicaciones Documentos                         | Web Configur 🕨 GEMINIS INFO 🕕 …                         |
|----------------------------------------------------------------|---------------------------------------------------------|
| Mejor coincidencia                                             |                                                         |
| Administrar certificados de usuario<br>Panel de control        | <u>.</u>                                                |
| Configuración                                                  | Administrar certificados de usuario<br>Panel de control |
| Administrar certificados de equipo >                           |                                                         |
| Administrar certificados de cifrado del archivo                | 🖓 Abrir                                                 |
| Buscar en el trabajo y en Internet                             |                                                         |
| Q certificados - Ver resultados del ><br>trabajo y de Internet |                                                         |
| Q certificados digitales >                                     |                                                         |
| Q, certificados fnmt >                                         |                                                         |
| Q certificados sepe >                                          |                                                         |
| Q, certificados digitales instalados >                         |                                                         |
| Trabajo - Documentos (1+)                                      |                                                         |

Pulsar a Administrar certificados de usuario

En la ventana que nos muestra iremos a Certificados / Personal / Certificados. Como se muestra en la siguiente imagen:

| 🚡 certmgr - [Certificados - Usuario                                                                                                    | actual\Personal\Certificados] |             |                                                                 |                                                   | _                      |                        | ×                    |                |   |
|----------------------------------------------------------------------------------------------------|-------------------------------|-------------|-----------------------------------------------------------------|---------------------------------------------------|------------------------|------------------------|----------------------|----------------|---|
| Arc <u>h</u> ivo A <u>c</u> ción <u>V</u> er Ay <u>u</u> da                                                                                                    |                               |             |                                                                 |                                                   |                        |                        |                      |                |   |
| 🗢 🔿 🙋 📆 📋 🙆 😽                                                                                                    | ?                             |             |                                                                 |                                                   |                        |                        |                      |                |   |
| Certificados - Usuario actual Personal Certificados Certificados Confianza empresarial Confianza estrificación inti Entidades de certificación inti Digited de usuario de Active [             | Emitido para                  | Emitido por | Fecha de expir Propósitos pl                                    | lantea                                            | Nombre                 | : descriptiv           | /0                   |                |   |
| <ul> <li>Editores de confianza</li> <li>Certificados en los que no se</li> <li>Entidades de certificación raí;</li> <li>Personas de confianza</li> <li>Emisores de autenticación de</li> </ul> |                               |             | <u>T</u> odas las tareas ><br>Co <u>r</u> tar<br><u>C</u> opiar | <u>A</u> brir<br><u>S</u> olicit<br><u>R</u> enov | tar certi<br>var certi | ficado co<br>ficado co | on clave<br>on clave | nueva<br>nueva |   |
| Otras personas     AdobeCertStore     Raíces de confianza de tarjeta                                                                                                    |                               |             | Eliminar<br>Pr <u>o</u> piedades                                | <u>O</u> pera<br><u>E</u> xport                   | aciones<br>tar         | avanzad                | as                   |                | > |
|                                                                                                    |                               |             | Ay <u>u</u> da                                                  |                                                   |                        |                        |                      |                |   |

Hay que fijarse si el certificado que queremos es de **empresa o representante** y también la **fecha de expiración**.

Seleccionamos el certificado en cuestión y pulsamos al botón derecho del ratón: Todas las tareas / Exportar...

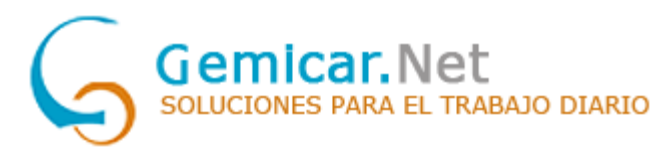

A continuación, se abre el "Asistente de exportación". Pulsa "Siguiente" y después **MUY IMPORTANTE** marca la casilla "**Exportar la clave privada**". Si solo nos deja elegir "<u>No exportar la clave privada</u>" el certificado que tiene el equipo no sirve y tienen que ponerse en contacto con su gestoría o informático para conseguir un certificado válido.

| ←                                                                                                    | ← 🛃 Asistente para exportar certificados                                                                                                    |
|----------------------------------------------------------------------------------------------------|----------------------------------------------------------------------------------------------------|
| Este es el Asistente para exportar certificados                                                                                                    | Exportar la clave privada<br>Puede elegir la exportación de la dave privada con el certificado.                                                                                                    |
| Este asistente lo ayuda a copiar certificados, listas de certificados de confianza y listas<br>de revocación de certificados desde un almacén de certificación, es una confirmación de su<br>identidad y continene información que se usa para proteger datos o para establecer<br>conexiones de red seguras. Un almacén de certificados es el área del sistema donde se<br>guardan los certificados.<br>Haga clic en Siguiente para continuar. | Las daves privadas se protegen con contraseñas. Si desea exportar la dave privada<br>con el certificado, debe escribir una contraseña en una página posterior.<br>Desea exportar la dave privada con el certificado?<br>() Exportar la dave privada<br>() No exportar la dave privada |
| Siguiente Cancelar                                                                                                    | Siguiente Cancelar                                                                                                    |

Deja las opciones que aparecen marcadas por defecto y "Siguiente". **Marca la casilla** "**Contraseña**" y establece una contraseña para preservar la seguridad (8 caracteres / mayúscula / minúscula / numero). Esta opción es indispensable para importar posteriormente el certificado en Gemicar. Pulsa "Siguiente".

| 🗧 🔗 Asistente para exportar certificados                                                                                                    | × 🗧 sistente para exportar certificados                                                                                                    |
|----------------------------------------------------------------------------------------------------|----------------------------------------------------------------------------------------------------|
| Formato de archivo de exportación<br>Los certificados pueden ser exportados en diversos formatos de archivo.                                                                                                    | Seguridad<br>Para preservar la seguridad, debe proteger la dave privada en una entidad de<br>seguridad o con una contraseña.                                                                                                    |
| Seleccione el formato que desea usar:<br>DER binario codificado X.509 (.CER)<br>X.509 codificado base 64 (.CER)<br>Estándar de sintaxis de cifrado de mensajes: certificados PKCS #7 (.P7B)<br>Induir todos los certificados en la ruta de certificación (si es posible)<br>© Intercambio de información personal: PKCS #12 (.PFX)<br>Induir todos los certificados en la ruta de certificación (si es posible)<br>Eliminar la clave privada si la exportación es correcta<br>Exportar todas las propiedades extendidas<br>Habilitar privacidad de certificado<br>Almacén de certificados en serie de Microsoft (.SST) | Confirmar contraseña:<br>Confirmar contraseña:<br>Confirmar contraseña: |
| Siguiente Cancela                                                                                                    | r Siguiente Cancelar                                                                                                    |

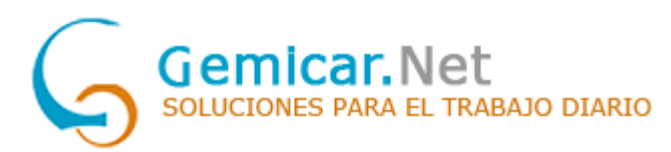

Haz clic en "Examinar" para escoger la ubicación en la que se va a guardar la copia del certificado, establece un nombre y pulsa "Guardar", "Siguiente" y, después, "Finalizar".

| ← 🧬 Asistente para exportar certificados                                             |   | ←                                                                                    |
|--------------------------------------------------------------------------------------|---|--------------------------------------------------------------------------------------|
| Archivo que se va a exportar<br>Especifique el nombre del archivo que desea exportar |   | Archivo que se va a exportar<br>Específique el nombre del archivo que desea exportar |
| Nombre de archivo: Examinar                                                          | 1 | Nombre de archivo:<br>Copia certificado.pfx Examinar                                 |
| Q Guardar como                                                                       | × |                                                                                      |
| ← → ▼ ↑ ■ Escritorio ▼ ♂ Puscar en Escritorio                                        |   |                                                                                      |
| Nombre: Copia certificado                                                            | ~ |                                                                                      |
| Tipo: Intercambio de información personal (*.pfx)                                    | ~ |                                                                                      |
| Guardar w Cancel                                                                     | r |                                                                                      |
|                                                                                      |   |                                                                                      |
|                                                                                      |   |                                                                                      |
|                                                                                      |   |                                                                                      |
| Siquiente Cancelar                                                                   |   | Significate Concelar                                                                 |
|                                                                                      |   |                                                                                      |
|                                                                                      |   |                                                                                      |
| ×                                                                                    |   |                                                                                      |
| ← 😺 Asistente para exportar certificados                                             |   |                                                                                      |
|                                                                                      | ÷ | - 🧬 Asistente para exportar certificados                                             |
| Finalización del Asistente para exportar certificados                                |   | Finalización del Asistente para exportar certificados                                |
| El Asistente para exportar certificados se completó correctamente.                   |   | El Asistente para exportar certificados se completó correctamente.                   |
| Especificó la siguiente configuración:                                               |   |                                                                                      |
| Nombre de archivo                                                                    |   | Específico la siguiente configuracion:<br>Nombre de archivo                          |
| Exportar claves Sí<br>Induir todos los certificados en la ruta de certificación Sí   |   | Exportar daves Sí                                                                    |
| Formato de archivo Intercambio de información pe                                     |   | Formato de archivo Intercambio de información pe                                     |
|                                                                                      |   |                                                                                      |
|                                                                                      |   |                                                                                      |
|                                                                                      |   | Asistente para exportar certificados X                                               |
|                                                                                      |   | La exportación se realizó correctamente.                                             |
|                                                                                      |   | Aceptar                                                                              |
| Finalizar Cancelar                                                                   |   | Finalizar Cancelar                                                                   |

Si todo ha ido bien aparecerá el mensaje "La exportación se realizó correctamente".

El icono la una copia válida realizada será un sobre abierto con un certificado asomando y una llave y la extensión .pfx. Si no visualizas la extensión, haz clic con el botón derecho del ratón sobre el icono del certificado y accede a "Propiedades".

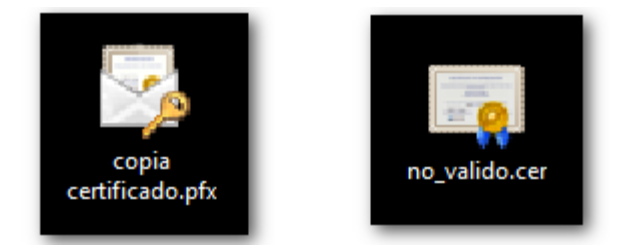

Si no puedes marcar la casilla "Exportar la clave privada" el resultado sería una copia no válida (el archivo tendría la extensión .cer y el icono sería un certificado sin ninguna llave). La clave privada es la información personal que el certificado contiene y sin la cual no es posible firmar.

Si la copia no fuera válida se instalaría en la pestaña "Otras personas" en lugar de hacerlo en la pestaña "Personal" y el certificado no sería válido para trabajar en la página de la AEAT. Si en algún momento necesitas reinstalar (importar) el certificado y no dispones de una copia válida deberás solicitar un nuevo certificado.

### Si no está instalado en el equipo.

Gemicar.Net

Póngase en contacto con su gestoría o informático para conseguir el certificado.

Indicando que tiene que ser en formato PFX.

Y con una clave de 8 caracteres con mayúsculas, minúsculas y algún número.

ABAJO DIARIO

# Importar configuración en Gemicar

#### Información de empresa

Vaya al menú Archivo, cambiar de empresa.

Seleccione la empresa y pulse a modificación.

Como observamos en la imagen, nos encontramos con la sección de Factura electrónica, la cual debemos cumplimentarla con:

- Tipo Facturación:
  - o Como empresa
  - Como individuo (si fuera de este tipo es necesario rellenar nombre y apellidos).
- Firma electrónica PFX. Seleccionamos el fichero de certificación digital que tengamos guardado en el equipo.
- Password PFX: Contraseña del certificado digital.

| Empresa          | 1            | G        | eminis Informátic | а   |   |   |
|------------------|--------------|----------|-------------------|-----|---|---|
| Administrador    | Administrad  | or1      |                   |     |   | 1 |
| CIF/NIF          | A80841307    | ,        |                   |     |   |   |
| Dirección        | C/ Valle de  | Belagua  | 55                |     |   |   |
| Población        | Boadilla del | Monte    |                   |     |   |   |
| Código postal    | 28609        |          |                   |     |   |   |
| Teléfono         | 913765419    | (        |                   | Fax |   | 1 |
| eMail            | administrac  | ion@gen  | nicar.net         |     |   |   |
| Factura electró  | nica         |          |                   |     |   |   |
| Tipo Facturación | Como e       | empresa  | é                 | -   |   |   |
| Nombre           |              |          |                   |     |   |   |
| Primer Apellido  |              |          |                   |     |   |   |
| Segundo Apellido |              |          |                   |     |   |   |
| irma Electronica | PFX Firma    | a cargad | a                 |     | > | ( |
| assword PFX      |              |          |                   |     |   |   |
|                  |              | _        |                   |     |   | _ |